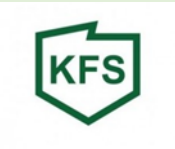

# Instrukcja elektronicznego podpisywania dokumentów

## UWAGA!

Przed zalogowaniem się na stronę praca.gov.pl i przesłaniem wniosku wraz z załącznikami należy prawidłowo podpisać dokumenty zgodnie z poniższą instrukcją.

Wniosek wraz z załącznikami należy wypełnić elektronicznie, a następnie przekonwertować / zamienić plik WORD na PDF.

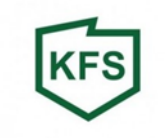

#### Należy przejść na stronę portalu obywatel.gov.pl

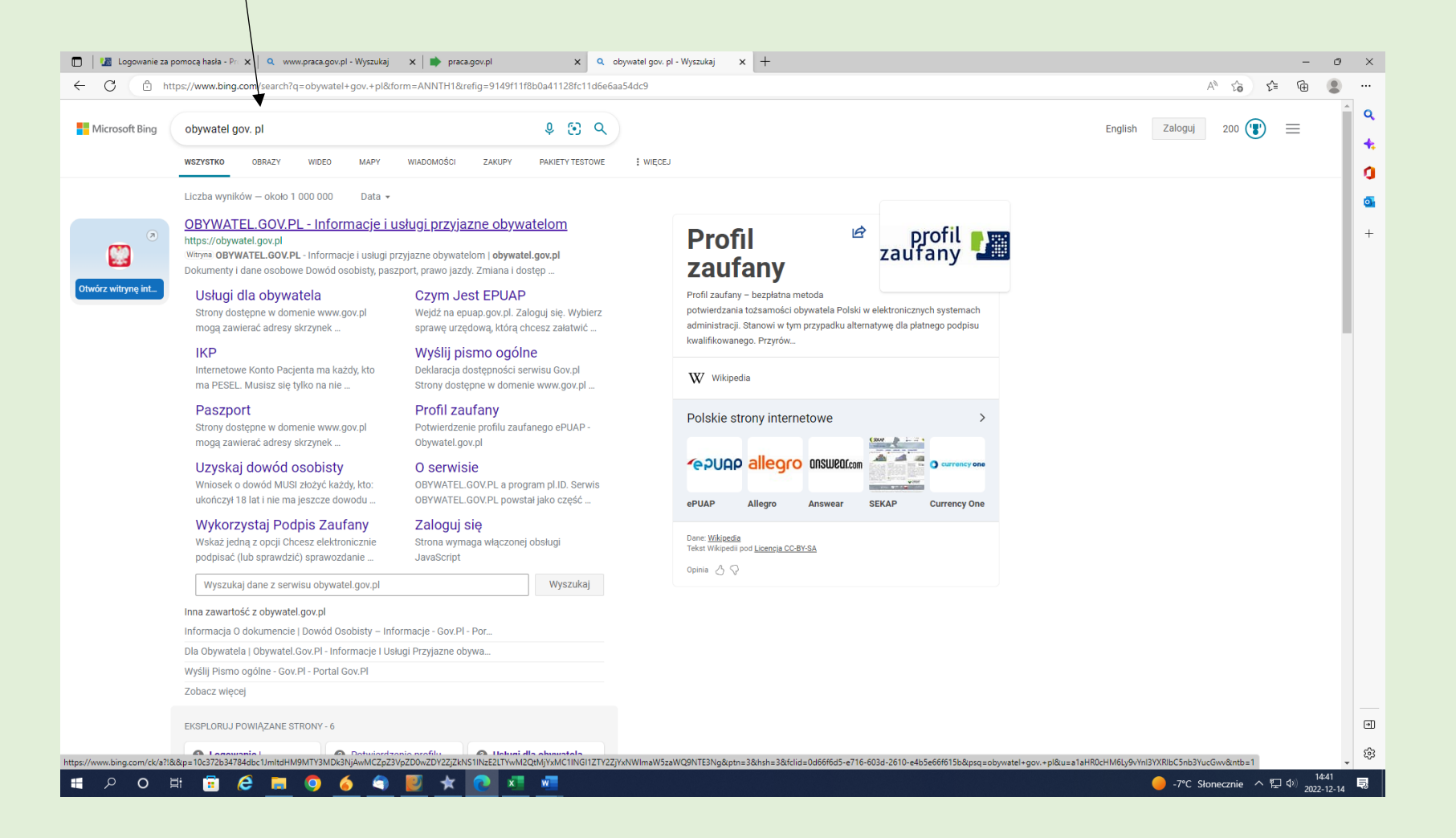

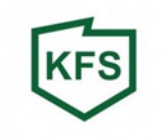

#### Podpisz dokument elektronicznie:

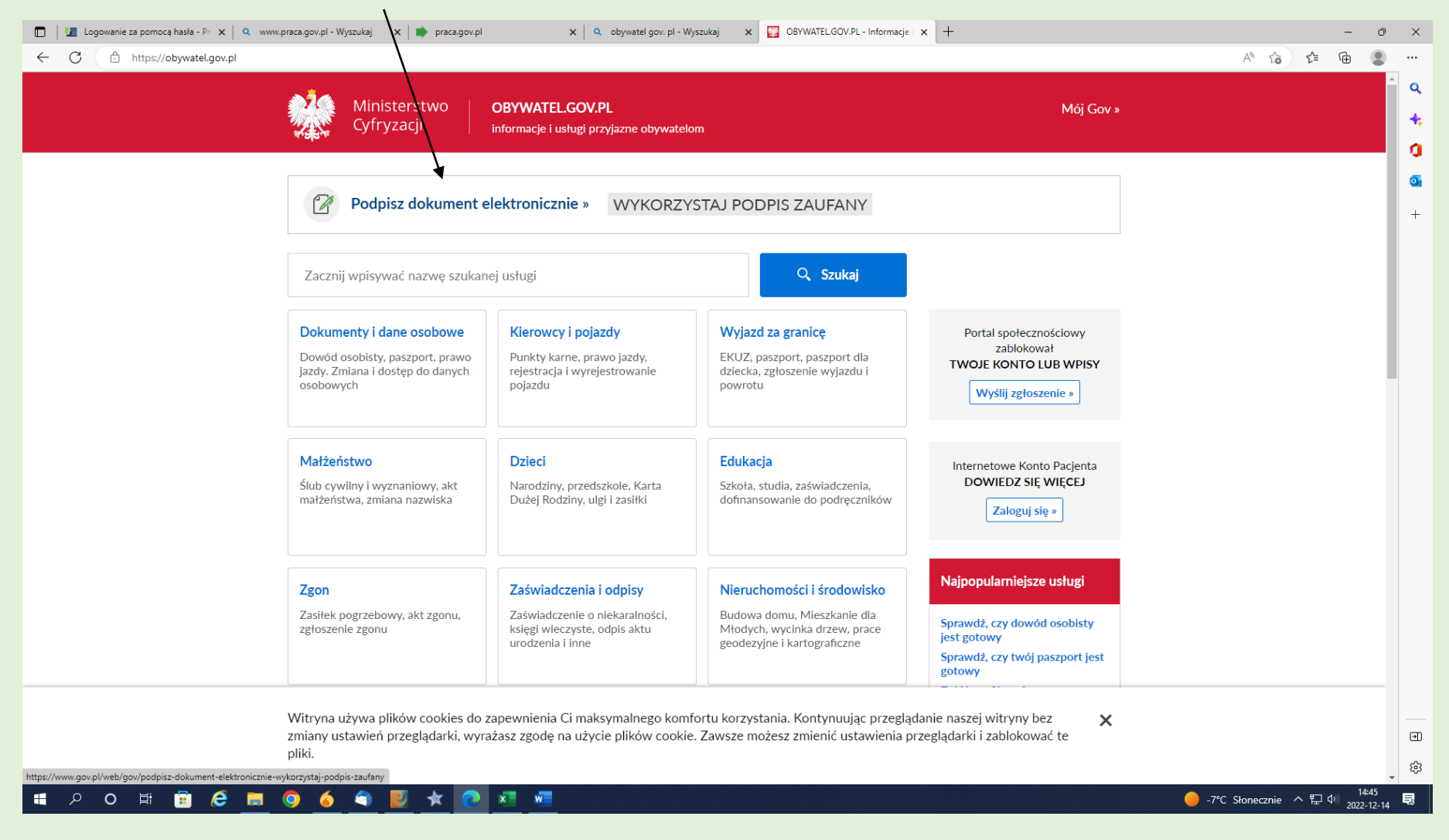

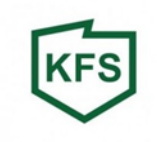

#### Start:

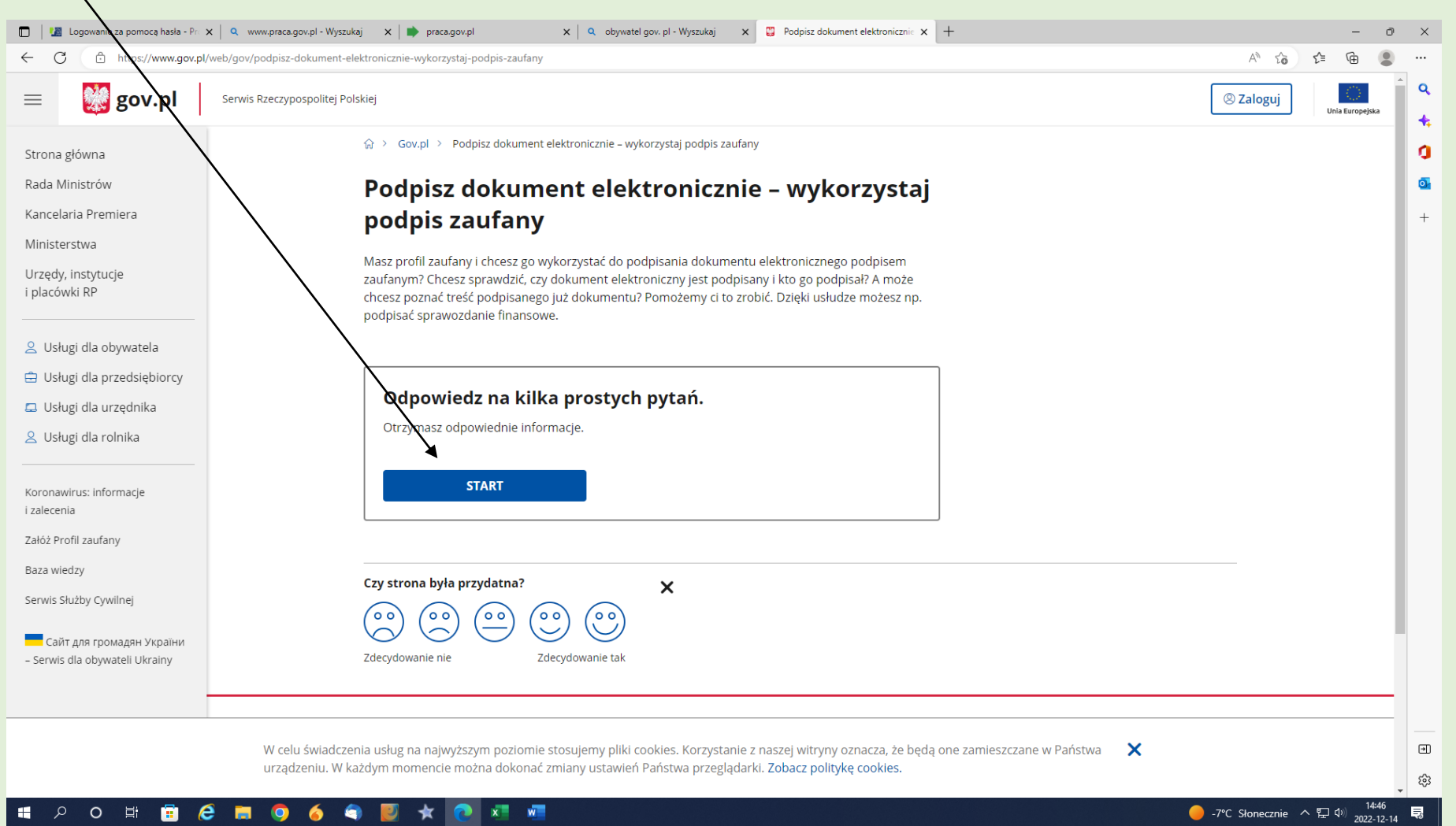

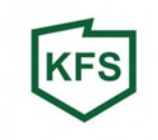

#### Wybieramy opcję PDF:

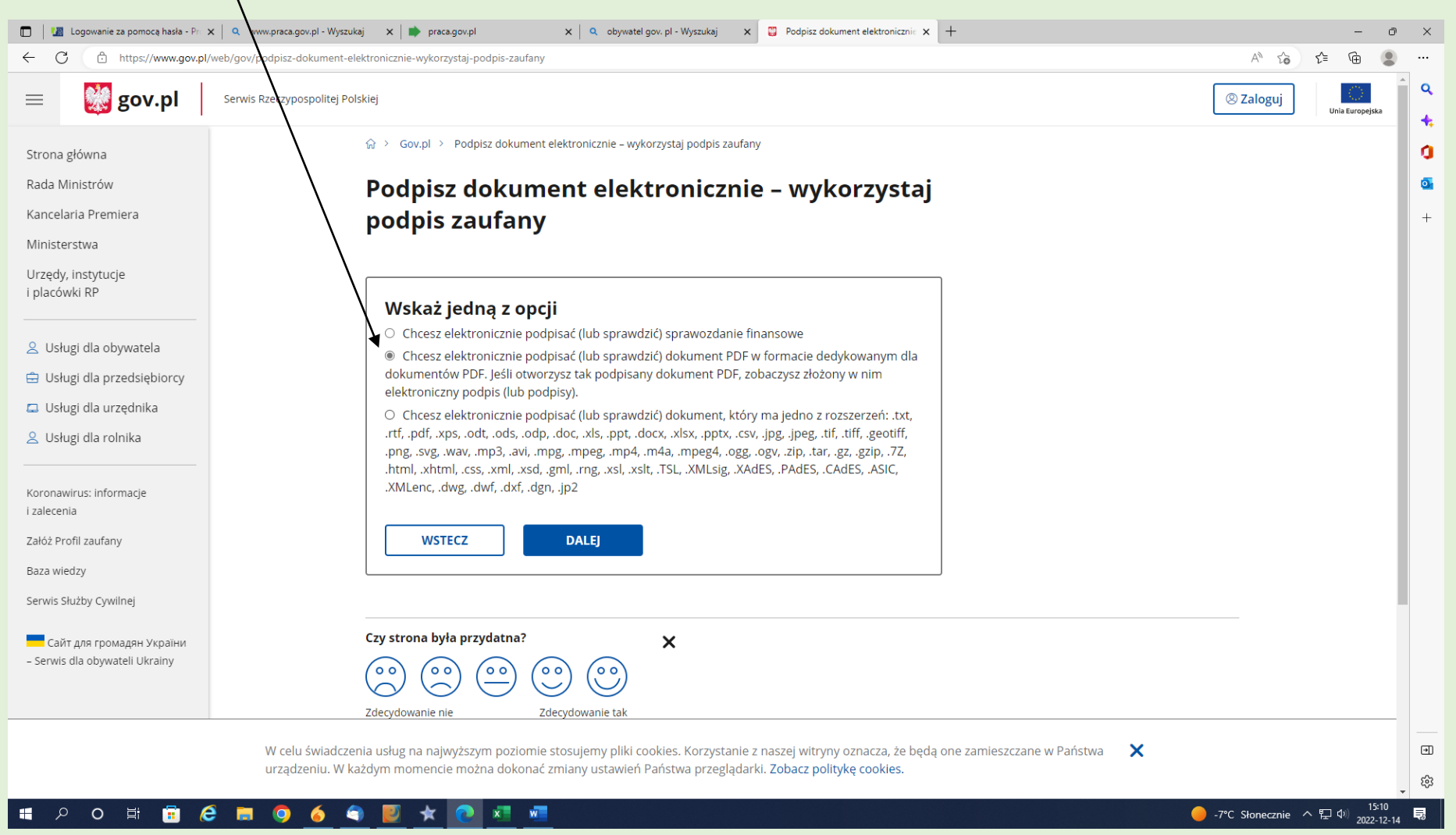

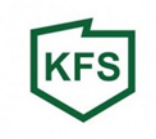

#### Podpisz dokument:

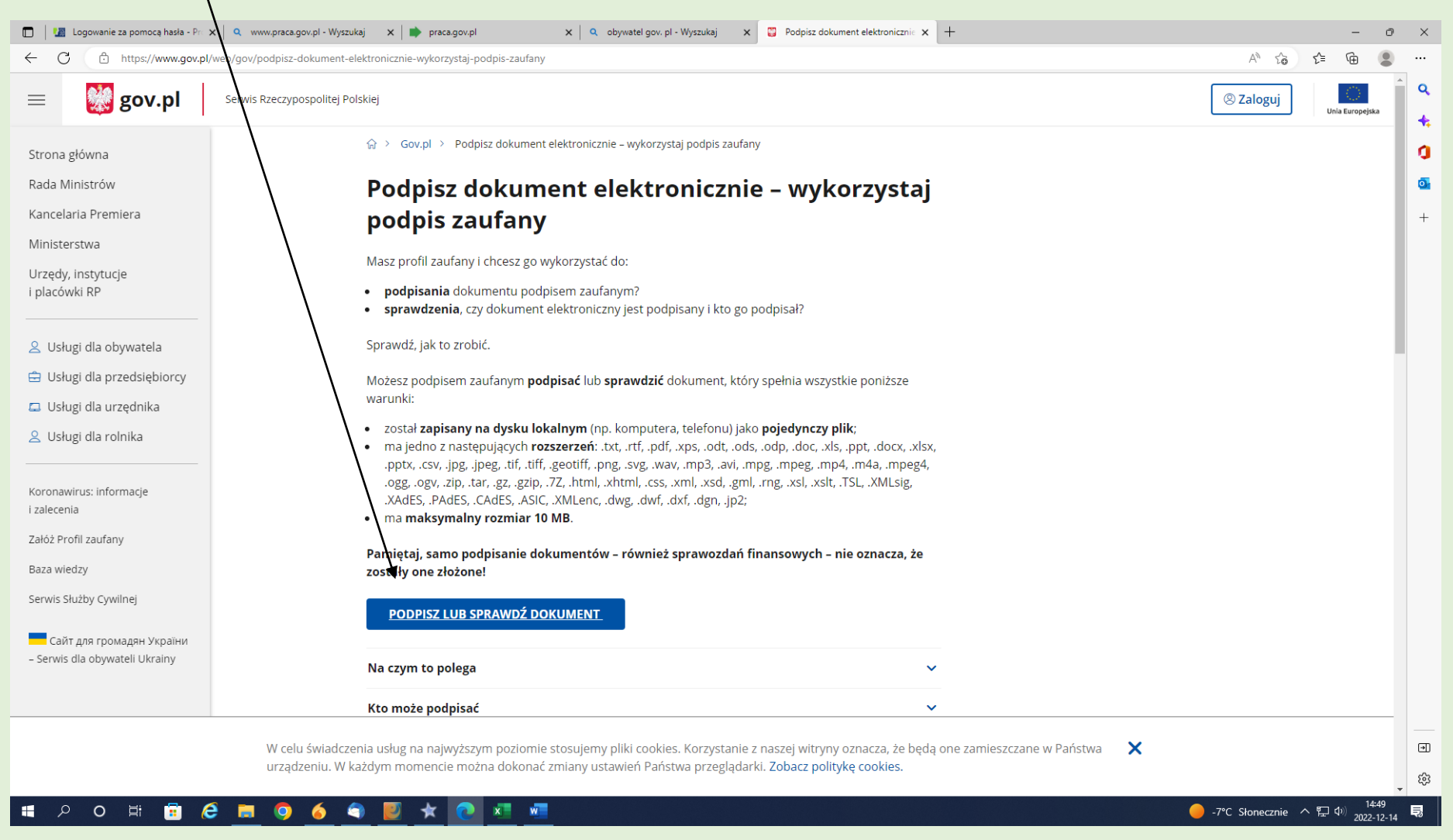

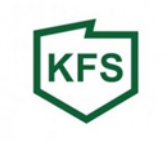

### Należy wczytać dokument, który chcemy podpisać – przekonwertowany plik PDF:

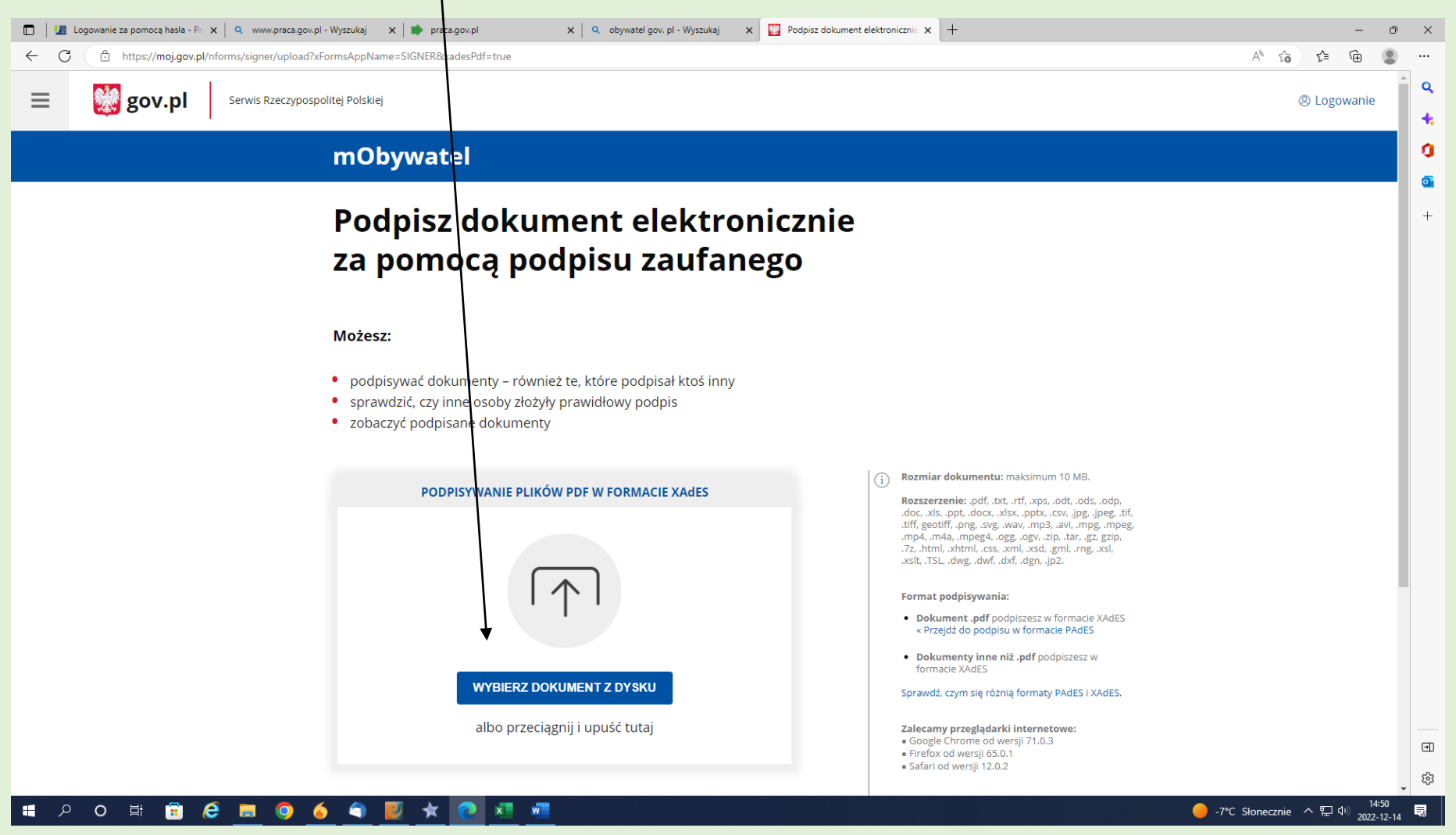

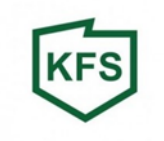

#### Po wczytaniu dokumentu, który został poprawnie dodany klikamy PODPISZ

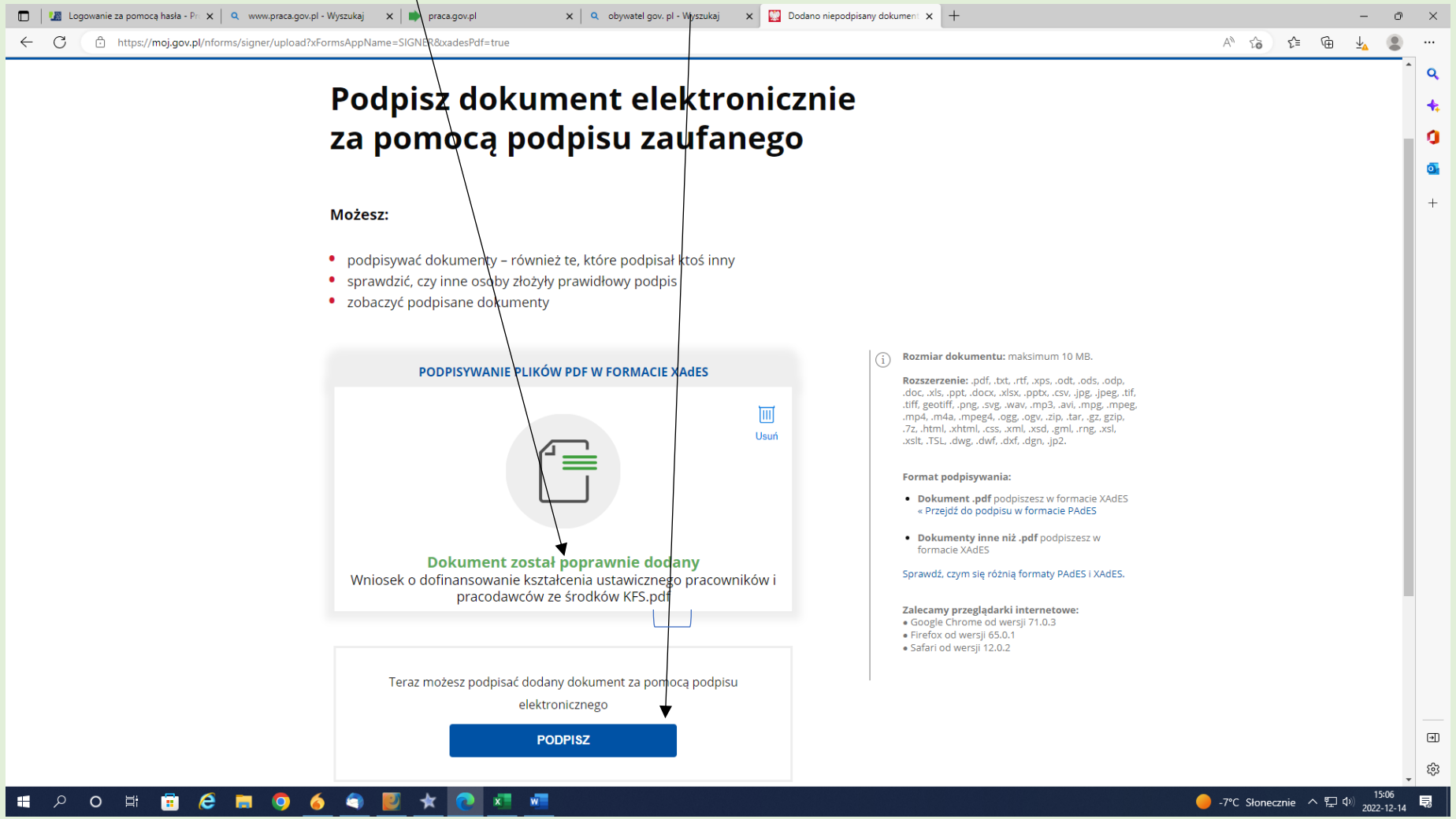

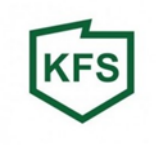

| 🗈   🕼 Logowanie za pomocą hasła - Pri X   🔍 www.praca.gov.pl - Wyszukaj X   📦 praca.gov.pl X   🔍 obywatel gov. pl - Wyszukaj X 🕼 Logowanie za pomocą hasła - Pri X +                                                                                                    | - o ×             |
|----------------------------------------------------------------------------------------------------|-------------------|
| ← C                                                                                                    | A to t= te 🛢 …    |
| gov.pl Serwis Rzeczypospolitej Polskiej                                                                                                    | <u></u> q         |
| Login 🕄 Profil zaufany                                                                                                    | 0<br>             |
| Zaloguj się za pomocą nazwy Zaloguj się przy pomocy banku<br>użytkownika lub adresu e-mail lub innego dostawcy                                                                                                    | +                 |
| PL   UA<br>Nazwa użytkownika lub adres e-mail                                                                                                    |                   |
| Wpisz nazwę użytkownika lub adres e-mail<br>Nie pamiętam nazwy użytkownika                                                                                                    |                   |
| Wpisz hasło ING ho ING ho Image: Source control of the second control of the second control of the |                   |
| ZALOGUJ SIĘ                                                                                                    |                   |
| Nie masz profilu zaufanego?<br>Twój bank lub dostawca nie udostępnia logowania?                                                                                                    |                   |
| ZAŁÓŻ PROFIL                                                                                                    |                   |
|                                                                                                    |                   |
| III A O H III A III O 6 S V 🖈 👩 🗷 🐖                                                                                                    | -7°C Słonecznie ヘ |

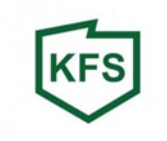

**UWAGA!** Przed podpisaniem dokumentu istnieje możliwość umieszczenia podpisu we właściwym miejscu.

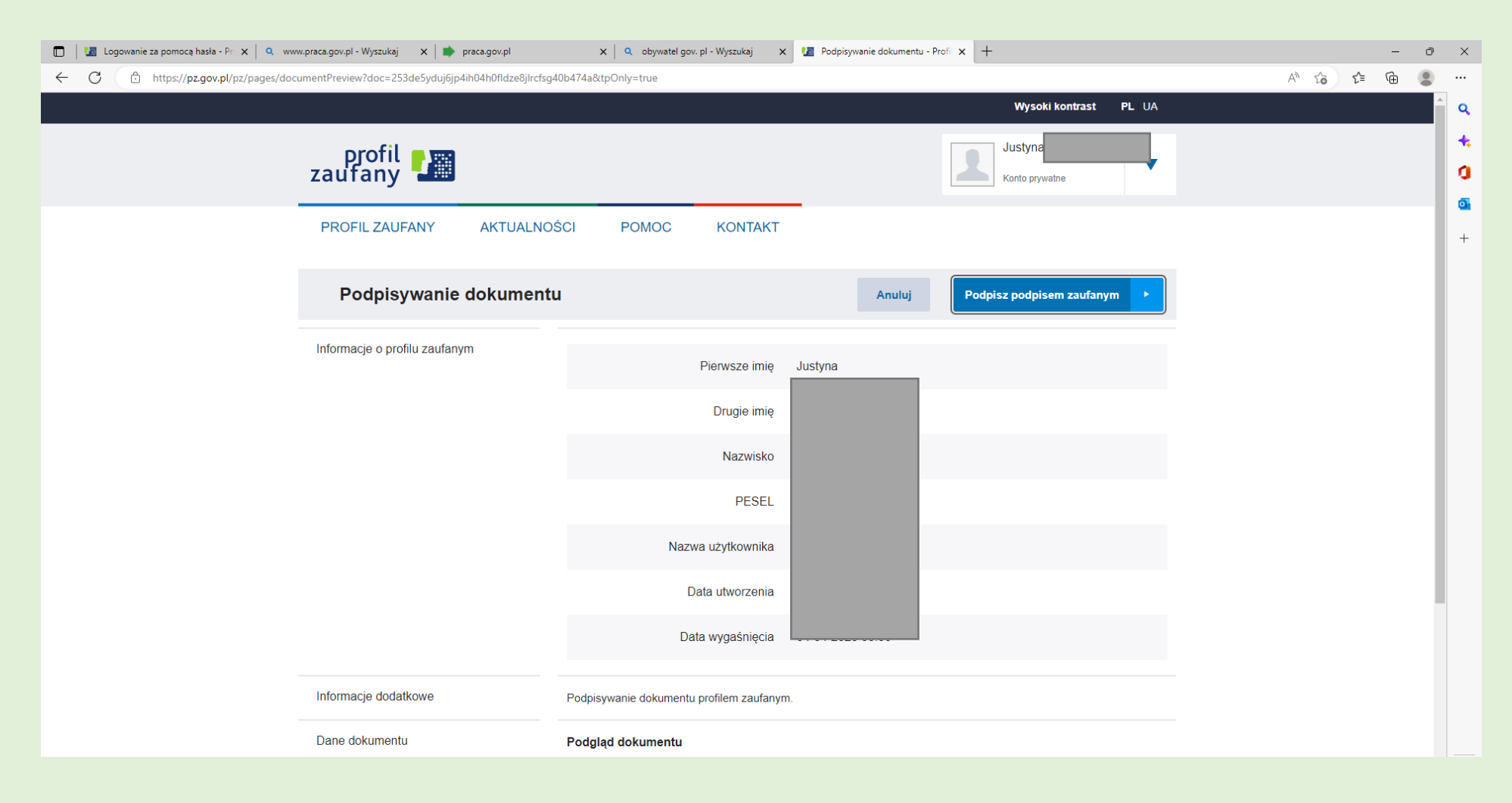

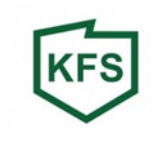

# Aby zamieścić podpis na właściwym miejscu należy wybrać numer strony, na której ma być zamieszczony podpis:

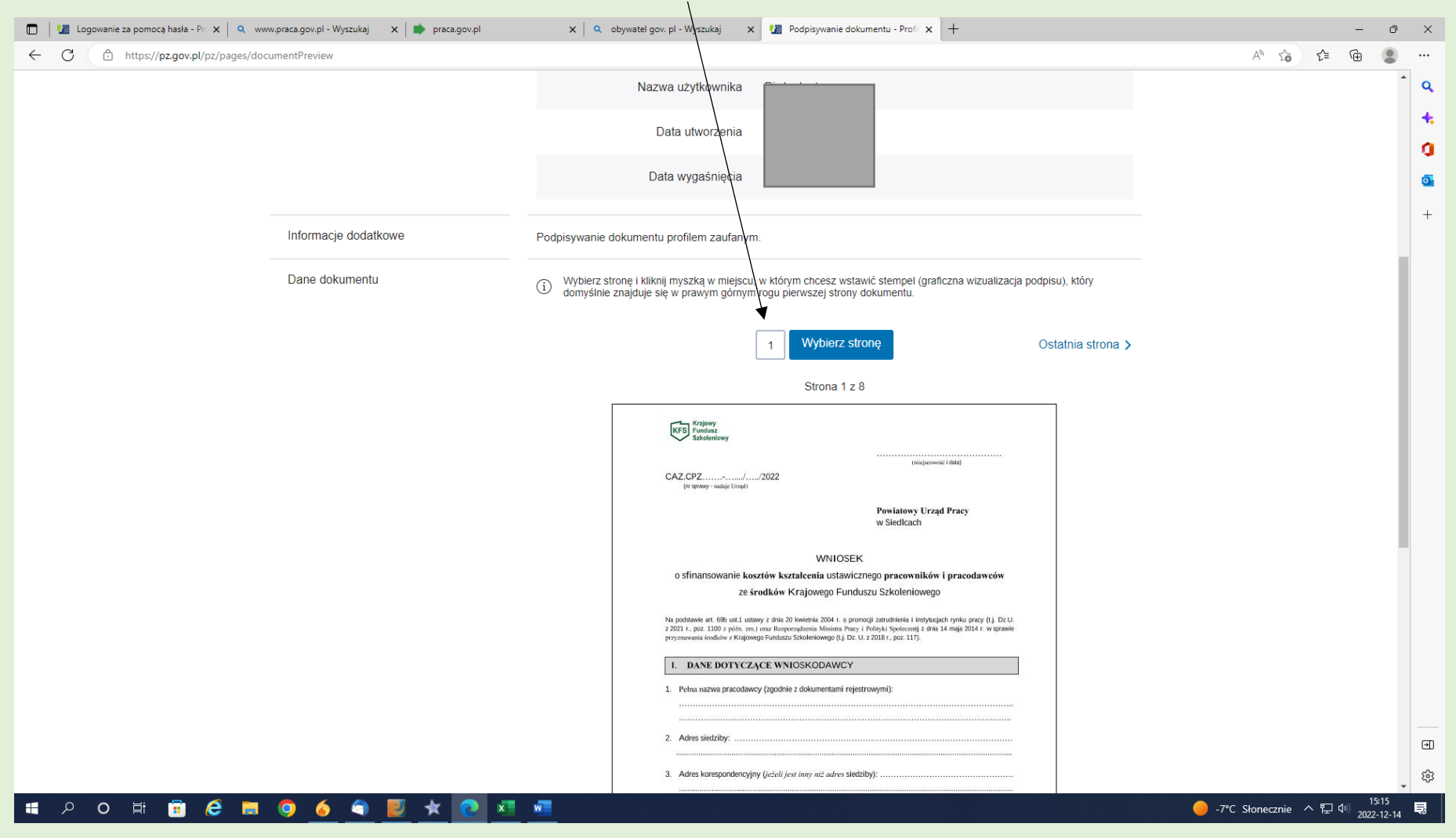

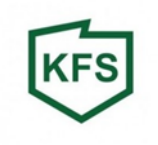

|              | Logow    | anie za pomocą hasła - Pr 🗙 🛛 🔍 www.praca.gov.pl - Wyszukaj 🛛 🗙 📄 praca.gov.pl | ×   q       | obywatel gov. pl - Wyszukaj 🗙 🕼 Podpisywanie dokumentu - Profi 🗙 🕂                                                                                                    |               |       | -           | ð           | ×  |
|--------------|----------|--------------------------------------------------------------------------------|-------------|----------------------------------------------------------------------------------------------------|---------------|-------|-------------|-------------|----|
| $\leftarrow$ | C        | https://pz.gov.pl/pz/pages/documentPreview                                     |             |                                                                                                    | A" to         | 5⁄≡   | œ           | 2           |    |
|              |          |                                                                                | U domyślnie | e znajduje się w prawym górnym rogu pierwszej strony dokumentu.                                                                                                    |               |       |             | •           | Q  |
|              |          |                                                                                |             |                                                                                                    |               |       |             |             |    |
|              |          |                                                                                |             | 1 Wybierz stronę Ostatnia strona >                                                                                                    |               |       |             |             | +  |
|              |          |                                                                                |             |                                                                                                    |               |       |             |             | 0  |
|              |          |                                                                                |             | Strona 1 z 8                                                                                                    |               |       |             |             | 0  |
|              |          |                                                                                |             | FOOTING ZANG MART                                                                                                    |               |       |             |             | -  |
|              |          |                                                                                |             | KFS Fundar<br>Sxkoleniowy                                                                                                    |               |       |             |             | +  |
|              |          |                                                                                |             | (micjewski i dda)                                                                                                    |               |       |             |             |    |
|              |          |                                                                                |             | CAZ.CPZ                                                                                                    |               |       |             |             |    |
|              |          |                                                                                |             | Powiatowy Urząd Pracy                                                                                                    |               |       |             |             |    |
|              |          |                                                                                |             | w Siedlcach                                                                                                    |               |       |             |             |    |
|              |          |                                                                                |             | WNIOSEK                                                                                                    |               |       |             |             |    |
|              |          |                                                                                |             | o sfinansowanie kosztów kształcenia ustawicznego pracowników i pracodawców                                                                                                    |               |       |             |             |    |
|              |          |                                                                                |             | ze środków Krajowego Funduszu Szkoleniowego                                                                                                    |               |       |             |             |    |
|              |          |                                                                                |             | Na podstavke art. 69b ust.1 ustawy z dnia 20 kovietnia 2004 r. o promocji zatradnienia i instytuzijach nynku prazy (t.j. Dz.U<br>z 2021 r., poz. 1100 z późm. zm.) oraz Rozporządzenia Ministra Prazy i Polityki Społecznej z dnia 14 maja 2014 r. w sprawie |               |       |             |             |    |
|              |          |                                                                                |             | przyznawania środków z Krajowego Funduszu Szkoleniowego (t.j. Dz. U. z 2018 r., poz. 117).                                                                                                    |               |       |             |             |    |
|              |          |                                                                                |             | I. DANE DOTYCZĄCE WNIOSKODAWCY                                                                                                    |               |       |             |             |    |
|              |          |                                                                                |             | 1. Pełna nazwa pracodawcy (zgodnie z dokumentami rejestrowymi):                                                                                                    |               |       |             |             |    |
|              |          |                                                                                |             |                                                                                                    |               |       |             |             |    |
|              |          |                                                                                |             | 2. Adres siedzīby:                                                                                                    |               |       |             |             |    |
|              |          |                                                                                |             |                                                                                                    |               |       |             |             |    |
|              |          |                                                                                |             | 3. Adres Korespondencyjny (jezen jest uniy niz adres siedzioj).                                                                                                    |               |       |             |             |    |
|              |          |                                                                                |             | 4. Miejsce prowadzenia działalności:                                                                                                    |               |       |             |             |    |
|              |          |                                                                                |             |                                                                                                    |               |       |             |             |    |
|              |          |                                                                                |             | 5. NIP:                                                                                                    |               |       |             |             |    |
|              |          |                                                                                |             | 6. Numer KRS (jeżeli dotyczy)                                                                                                    |               |       |             |             |    |
|              |          |                                                                                |             | 7. Numer identyfikacyjny REGON:                                                                                                    |               |       |             |             |    |
|              |          |                                                                                |             | 8. Oznaczenie przeważającego rodzaju prowadzonej działalności gospodarczej według PKD                                                                                                    |               |       |             |             |    |
|              |          |                                                                                |             | (dział i grupa):                                                                                                    |               |       |             |             |    |
|              |          |                                                                                |             |                                                                                                    |               |       |             |             | €  |
|              |          |                                                                                |             |                                                                                                    |               |       |             | •           | ¢3 |
|              | <u>م</u> | ) H 🗄 🙆 🛤 🧿 🍝 🖣 🗾 🖈 💽 💶                                                        | w           |                                                                                                    | °C Słonecznie | ^ 行 🗘 | )<br>2022-1 | 17<br> 2-14 | 7  |

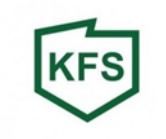

### Podpis i pieczęć pracodawcy lub osoby upoważnionej do reprezentowania pracodawcy):

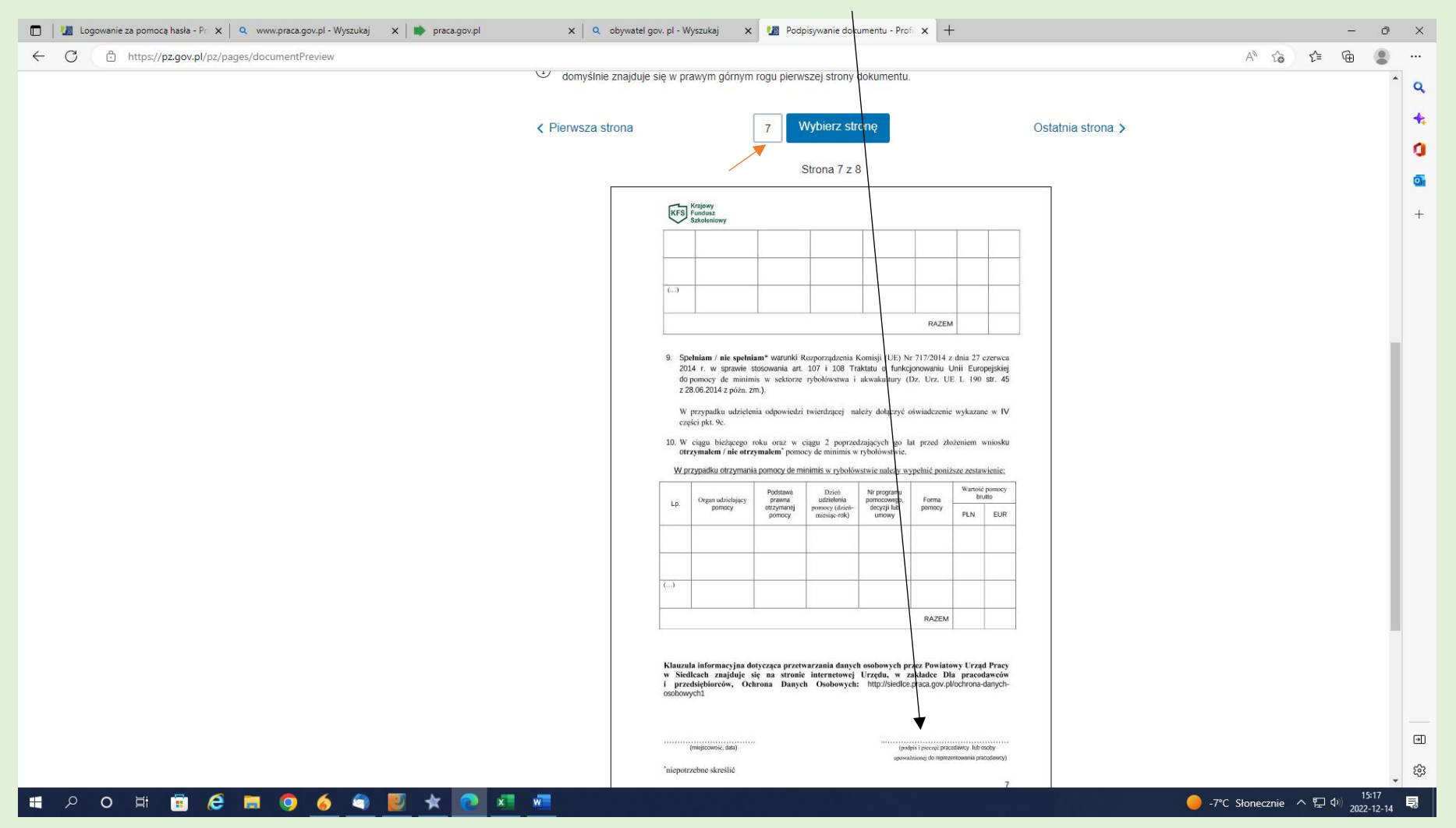

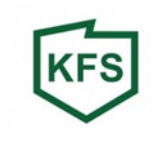

# Po ustawieniu kursora i kliknięciu myszką automatycznie pojawi się wzór podpisu:

|              | 🌆 Logo | wanie za pomocą hasła - Pro 🗙 \mid 🍳 🗤 | vww.praca.gov.pl - Wyszukaj | 🗙 📄 praca.gov.pl | ×   🔍 obyw | atel gov. pl - Wyszukaj                                                                                                    | × 🜆 Poo                                                                                                    | dpisywanie dokume                                                                                                    | tu - Profi 🗙                                                                                                    | +                                                                                                    |                                                                          |   |            |               | -                 | ð               | ×     |
|--------------|--------|----------------------------------------|-----------------------------|------------------|------------|----------------------------------------------------------------------------------------------------|----------------------------------------------------------------------------------------------------|----------------------------------------------------------------------------------------------------|----------------------------------------------------------------------------------------------------|----------------------------------------------------------------------------------------------------|--------------------------------------------------------------------------|---|------------|---------------|-------------------|-----------------|-------|
| $\leftarrow$ | C      | ttps://pz.gov.pl/pz/pages/d            | ocumentPreview              |                  |            |                                                                                                    |                                                                                                    |                                                                                                    |                                                                                                    |                                                                                                    |                                                                          |   | A          | \$6 €         | Ē                 |                 |       |
| ÷            | C      | https://pz.gov.pl/pz/pages/d           | ocumentPreview              |                  |            | Krajovy Kurdov v  Kanada  Kanada | pelaian* warunki<br>vie stosownia stosownia ska<br>za. zm.).<br>zizielenia odpowied<br>ego roku oraz ow<br>ego roku oraz ow | Rozporządzenia Komi<br>L 107 i 108 Traktati<br>e rybołówstwa i akw<br>d twierdzącej należy<br>wiegu de minimis w rybołówstwa<br>bołeń<br>podziełnia komi<br>podziełnia w pod<br>podziełnia w pod<br>podziełnia w pod<br>podziełnia w pod<br>podziełnia w pod<br>podziełnia w pod<br>podziełnia w pod<br>podziełnia w pod<br>podzielnia w pod<br>podzielnia w podzielnia w pod<br>podzielnia w podzielnia w podzielni w podzielni | RAZ<br>GRAZ<br>GRAZ<br>GRAZ<br>GRAZ<br>GRAZ<br>GRAZ<br>GRAZ<br>GRAZ<br>GRAZ<br>CONSTRUCTION<br>GRAZ<br>GRAZ<br>CONSTRUCTION<br>CONSTRUCTION<br>C | EM 4 z dnia 27 czc<br>4 z dnia 27 czc<br>1 J Unii Europe<br>UE L 190 st<br>nie wykazane w<br>J Unii Europe<br>złożeniem wn<br>miższe zestawie<br>Wansie pre-<br>złożeniem wn<br>miższe zestawie<br>M 10 10 10 10 10 10 10 10 10 10 10 10 10 | rycca<br>rycca<br>fr. 45<br>w IV<br>EUR<br>EUR<br>EUR<br>Fracy<br>record |   |            |               |                   |                 | <br>• |
|              |        |                                        |                             |                  |            | Pobierz dokument (                                                                                                    | odf)                                                                                                    |                                                                                                    |                                                                                                    |                                                                                                    |                                                                          |   |            |               |                   |                 | •     |
|              |        |                                        |                             |                  |            |                                                                                                    |                                                                                                    |                                                                                                    |                                                                                                    |                                                                                                    |                                                                          | _ |            |               |                   |                 | ŝ     |
|              | Q      | o 🛱 🖬 🙋 📻                              | o (                         | 🗾 🗶 💽 🖬          | w          |                                                                                                    |                                                                                                    |                                                                                                    |                                                                                                    |                                                                                                    |                                                                          |   | -7°C Słone | cznie \land 🖫 | (小) 1<br>(小) 2022 | 5:18<br>2-12-14 | Ę     |

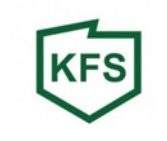

Należy sprawdzić czy wszystkie dane się zgadzają, a następnie podpisać dokument podpisem zaufanym.

|                                               |                                                     |                                      |                | $\mathbf{X}$                     |       |      |   |   |
|-----------------------------------------------|-----------------------------------------------------|--------------------------------------|----------------|----------------------------------|-------|------|---|---|
| 🔲 🛛 🚺 Logowanie za pomocą hasła - Pri 🗙 🔍 www | w.praca.gov.pl - Wyszukaj 🗙 📄 praca.gov.pl          | 🗙 📔 🔍 obywatel gov. pl - Wyszukaj    | 🗙 🚺 Podpisywan | nie dokumentu - Profil 🗙 🕂       |       | -    | 0 | × |
| ← C                                           | umentPreview?doc=253de5yduj6jp4ih04h0fldze8jlrcfsg4 | 40b474a&tpOnly=true                  |                | $\backslash$                     | A* tô | ć= @ | ۲ |   |
|                                               |                                                     |                                      |                | Wysoki kontrast PL               | UA    |      | Î | ٩ |
|                                               | profil 🍱<br>zaufany                                 |                                      |                | Justyna Piwko<br>onto prywatne   | •     |      |   | • |
|                                               | PROFIL ZAUFANY AKTUALNO                             | ŚCI POMOC KONTA                      | КТ             |                                  |       |      |   | + |
|                                               | Podpisywanie dokumentu                              | L                                    |                | Anuluj Podpisz podpisem zaufanym | •     |      |   |   |
|                                               | Informacje o profilu zaufanym                       | Pierwsze im                          | ię Justyna     |                                  |       |      |   |   |
|                                               |                                                     | Drugie im                            | ię             |                                  |       |      |   |   |
|                                               |                                                     | Nazwis                               | 0              |                                  |       |      |   |   |
|                                               |                                                     | PESI                                 | L              |                                  |       |      |   |   |
|                                               |                                                     | Nazwa użytkowni                      | a              |                                  |       |      |   |   |
|                                               |                                                     | Data utworzen                        | ia             |                                  |       |      | ł |   |
|                                               |                                                     | Data wygaśnięc                       | ia             |                                  |       |      |   |   |
|                                               | Informacje dodatkowe                                | Podpisywanie dokumentu profilem zauf | anym.          |                                  |       |      |   |   |
|                                               | Dane dokumentu                                      | Podgląd dokumentu                    |                |                                  |       |      |   |   |

 $\mathbf{N}$ 

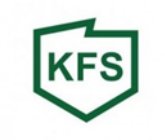

# Potwierdzamy kodem z smsa podpisanie dokumentu:

| 🔲 🛛 🕼 Logowanie za pomocą hasła - Pri 🗙 🔍 www.praca.gov.pl - Wyszukaj 🛛 🗙 📄 praca.gov.pl | 🗙 🔍 obywatel gov. pl - Wyszukaj 🛛 🗙 🜆 Podpisywanie dokumentu - Profi 🗙 🕂 | - 0 ×                                                             |
|------------------------------------------------------------------------------------------|--------------------------------------------------------------------------|-------------------------------------------------------------------|
| ← C 	ⓑ https://pz.gov.pl/pz/pages/documentPreview                                        |                                                                          | A to te 🖷 🙁 …                                                     |
|                                                                                          |                                                                          | <u>^</u> Q                                                        |
|                                                                                          |                                                                          | +:                                                                |
| zaufany Potwierdź                                                                        | podpisanie dokumentu                                                     |                                                                   |
| PROFIL ZAUFANY<br>Wpisz poniżej ł<br>Kod SMS or 2                                        | kod autoryzacyjny, który wysłaliśmy na twój telefon.                     | +                                                                 |
| Podpisywanie                                                                             | fanym +                                                                  |                                                                   |
| Informacje o profilu zaufar Anuluj                                                       | Potwierdź                                                                |                                                                   |
|                                                                                          |                                                                          |                                                                   |
|                                                                                          |                                                                          |                                                                   |
|                                                                                          |                                                                          |                                                                   |
|                                                                                          |                                                                          |                                                                   |
|                                                                                          |                                                                          |                                                                   |
|                                                                                          |                                                                          |                                                                   |
|                                                                                          |                                                                          |                                                                   |
|                                                                                          |                                                                          |                                                                   |
|                                                                                          |                                                                          | E                                                                 |
|                                                                                          |                                                                          | - tô3                                                             |
| 📲 🔎 O 🛱 🛱 🤗 📮 🌖 🍐 🌒 😾 💽 🛤                                                                |                                                                          | -7℃ Słonecznie ヘ 臣 (14:57<br>-7℃ Słonecznie ヘ 臣 (10) 2022-12-14 見 |

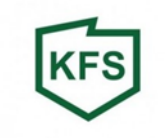

## Pobieramy podpisany dokument na dysk lokalny:

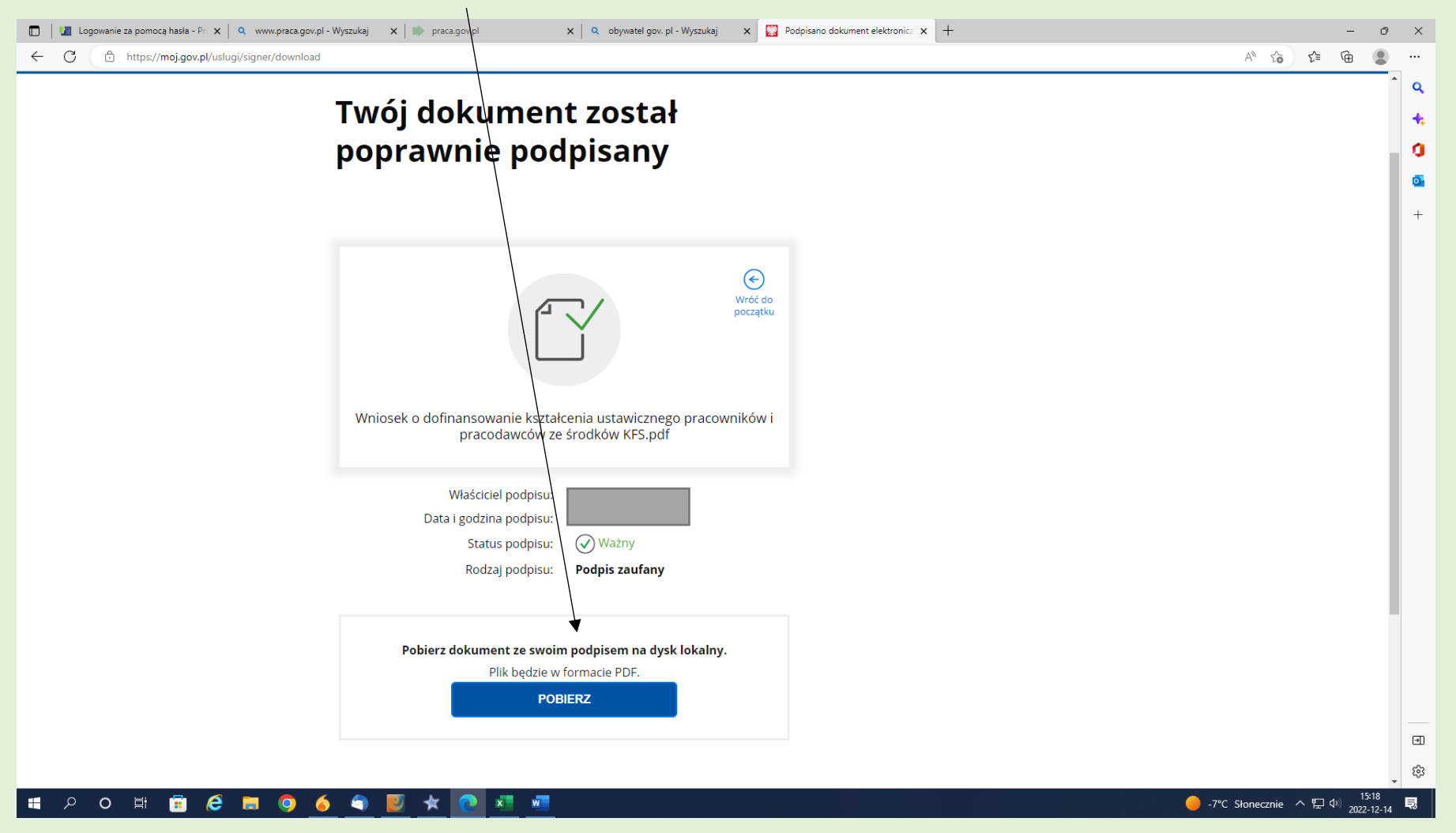

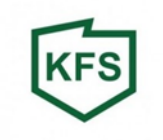

# Po pobraniu dokumentu, jest on gotowy do wysłania.

|              | I 🕼 Logowanie za pomocą hasla - Pr. 🗙 🔍 www.praca.gov.pl - Wyszukaj 🗙 🗼 praca.gov.pl 🗙 🔪 o obywatel gov. pl - Wyszukaj 🗙 🔛 Podpisano dokument elektronica 🗙 🖻 Wniosek o dofinansowanie kszta 🗙 🕂                                                                                                    |          |     | -                      | ð                  | ×                     |
|--------------|----------------------------------------------------------------------------------------------------|----------|-----|------------------------|--------------------|-----------------------|
| $\leftarrow$ | - C 🕕 Plik   C:/Users/justyna.piwko/Downloads/Wniosek%200%20dofinansowanie%20kształcenia%20ustawicznego%20pracowników%20l%20pracodawców%20ze%20środków%20KFS.pdf                                                                                                    | τô       | ť≡  | Ē                      | ۲                  |                       |
| Þ            | Ustawić przeglądarkę Microsoft Edge jako domyślną aplikację do odczytywania plików PDF? Ustaw Jako domysłny                                                                                                    |          |     |                        | ×                  | ۹                     |
| :=           | : 7 z 8 Q — + 🤉 🖭   🖽 Widok strony   A <sup>N</sup> Czytaj na głos   🗸 Rysuj 🗸 😾 Wyróźnienie 🗸 🖉 Wymaż   0                                                                                                    | ) B      | Ð   | 2                      | <b>ئ</b>           | 4                     |
|              | A grant of the second and the second and the sec |          |     |                        | (g)                | *<br>0<br>-<br>-<br>- |
|              | i 🔎 O 🛱 🧰 🙆 🧑 🍝 🏐 🛃 🖈 💽 🐖 🐖 💮 🕘 👘                                                                                                    | onecznie | へ 間 | ⊐ \$ <sup>(0)</sup> 20 | 15:20<br>122-12-14 | 5                     |